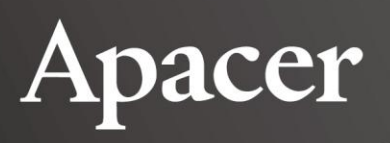

# **Data Manager**

使用手冊

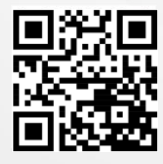

**宇瞻科技股份有限公司** 新北市土城區忠承路 32 號 1 樓 電話:+886-2-2267-8000 傳真:+886-2-2267-2261 www.apacer.com

1

# 目錄

| 1. 簡介                     |
|---------------------------|
| 1.1 系統需求                  |
| 2. 開始使用 Data Manager3     |
| 2.1 安裝 Data Manager3      |
| 2.2 開啟 Data Manager3      |
| 3. 使用 Data Manager 來管理檔案5 |
| 3.1 導覽主畫面5                |
| 3.2 備份資料6                 |
| 3.3 同步檔案10                |
| 3.4 檢視裝置資訊12              |

# 1. 簡介

感謝您選擇 Apacer 外接硬碟和 USB 快閃磁碟機作為資料儲存裝置使用!

Apacer Data Manager 為一操作簡易的備份管理應用程式,提供備份及同步方案,可避免資料遺失的情況發生。安裝在電腦上的 Data Manager,不僅可讓您將資料備份至本機電腦和 Apacer 外接儲存裝置上,還能讓您在電腦和外接裝置間執行檔案單向和雙向同步。

### 1.1 系統需求

Data Manager 只能與 Apacer 外接硬碟或 USB 磁碟機搭配使用。請見下方以取得更多詳細資訊。

| 項目   | 描述                                            |
|------|-----------------------------------------------|
| 作業系統 | Windows 10  Vindows 8.1  Vindows 8  Vindows 7 |
| 檔案系統 | NTFS \ FAT32 \ FAT \ exFAT \ ReFS             |

### 2. 開始使用 Data Manager

作為備份管理工具 · Data Manager 提供了直覺化的備份和同步方案 · 協助您保存並取回寶貴資料的複本 · Data Manager 支援資料備份及同步電腦及外接儲存裝置間的檔案 · 使用 Data Manager 之前 · 請 先確認外接至電腦的儲存裝置為 Apacer 外接硬碟或 USB 快閃磁碟機 ·

本章節將說明如何安裝及開啟 Data Manager。

### 2.1 安裝 Data Manager

使用 Data Manager 管理檔案之前,需要先從 <u>Apacer 官網</u>下載 Data Manager 並安裝至電腦上。請按照以下步驟來安裝應用程式。

#### 若要安裝 Data Manager:

- 1. 前往 Apacer 宫網 > 服務支援 > 下載中心。
- 2. 按一下應用程式 > 外接式儲存裝置。找到 Data Manager 後按一下 <a>

   ☑ 來下載應用程式。壓縮檔
   會下載至電腦上。
- 將壓縮檔解壓縮。找到 setup.exe 檔案後按兩下,按照畫面上的指示來安裝應用程式。安裝完成後,應用程式圖示 經 將會顯示在電腦桌面上。

### 2.2 開啟 Data Manager

安裝完成後,按照以下步驟來開啟 Data Manager,然後開始管理檔案。

#### 若要開啟 Data Manager:

- 1. 按兩下 💭 來開啟 Data Manager。
- 2. 依照偵測到 Apacer 儲存裝置與否,執行以下任一動作:
  - 未偵測到裝置:畫面上會出現下方錯誤訊息。按一下確定,並確認外接裝置是否為 Apacer 產品,或是裝置是否正確連接至電腦。問題解決之後,再次開啟 Data Manager。

| Data Manager | × |
|--------------|---|
|              |   |
| 沒有Apacer裝置   |   |
|              |   |
| 確定           |   |

4

**偵測到裝置:**畫面上會出現下方 Data Manager 介面。按一下左方任一頁籤來開始管理備份/ 同步任務,或是檢視外接裝置資訊。請參閱「3. 使用 Data Manager 來管理檔案」來取得更 多資訊。

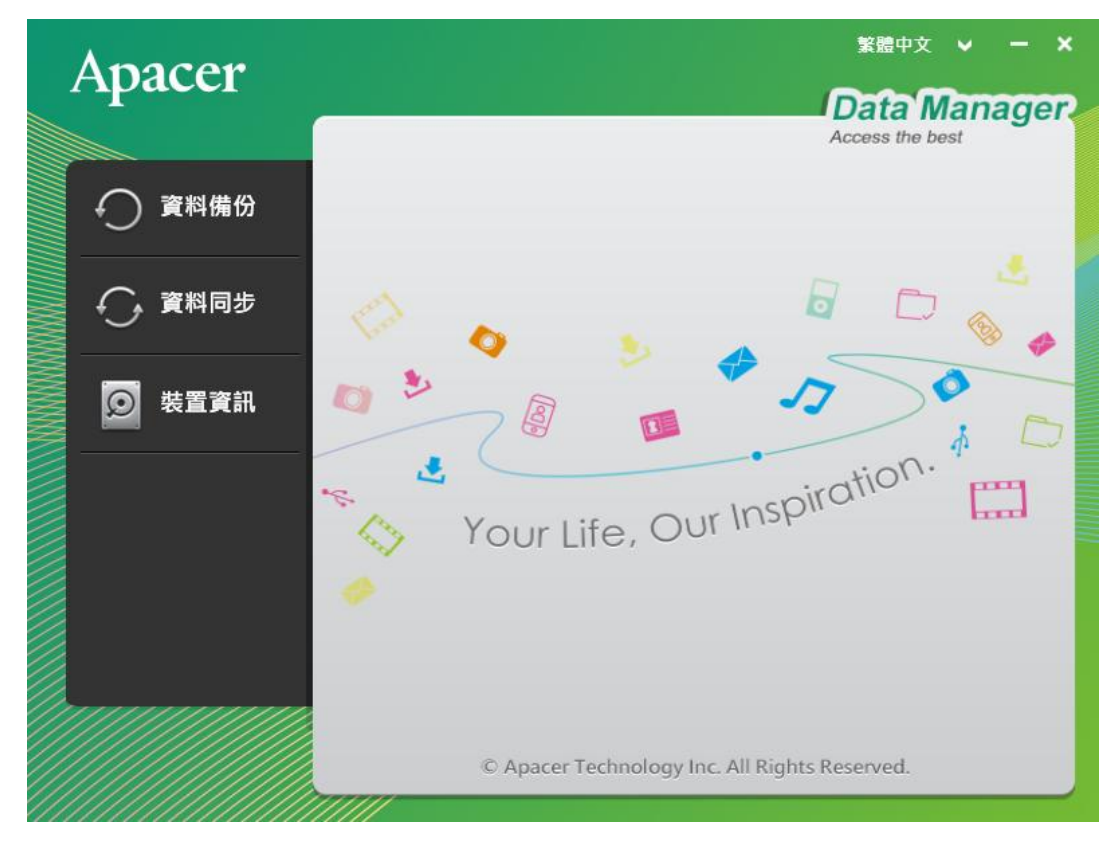

4

### 3. 使用 Data Manager 來管理檔案

硬碟故障、天然災害和勒索軟體攻擊都可能造成無預警的資料遺失,對您的重要資料來說是潛在的威脅。 為了避免資料在前述的不幸狀況下遺失,Data Manager 提供備份和同步功能,維護多重版本的備份資 料,在當前的資料版本毀損或遭到勒索軟體感染時,享有多一層的保護。

本章節將介紹 Data Manager 介面,並說明如何建立及管理備份/同步任務,以及檢視外接儲存裝置資訊。

### 3.1 導覽主畫面

開啟 Data Manager 後,您在主畫面會看到左方有三個主要頁籤,以及上方的語言切換器。 下方為 Data Manager 的概觀介紹:

| Apacer |        |                           | 繁體中文 ∨ − ×      |
|--------|--------|---------------------------|-----------------|
| ~ 资料供供 | ● 備份工作 |                           | Access the best |
|        | 備份名稱   | 備份描述                      |                 |
|        |        |                           |                 |
|        |        |                           |                 |
|        | 植案總數   | 檔案大小                      |                 |
|        |        |                           |                 |
|        | 52 53  | ***                       |                 |
|        |        | Tachaology Inc. All Dicht | Decented        |

| 編號 | 項目    | 描述                                              |
|----|-------|-------------------------------------------------|
| 1. | 資料備份  | 按一下來建立並管理備份任務。請參閱「3.2備份資料」來取得更多資訊。              |
| 2. | 資料同步  | 按一下來建立並管理同步任務。請參閱「3.3 同步檔案」來取得更多資訊。             |
| 3. | 裝置資訊  | 按一下來檢視外接至電腦上的儲存裝置資訊。請參閱「3.4 檢視裝置資訊」來取得<br>更多資訊。 |
| 4. | 語言切換器 | 按一下來切換 Data Manager 的顯示語言。支援的語言包含英文、繁體中文和簡體中文。  |

### 3.2 備份資料

本章節將說明如何在電腦及外接儲存裝置上建立並管理備份任務。

在**資料備份**頁籤下方,您可以建立多個備份任務做為緊急應變計畫,以防資料遺失的情況發生。要備份 的檔案及備份目的地可以隨時變更。

#### 若要建立備份任務:

1. 按一下新增專案 (+) 來開啟三步驟備份精靈。

| Apacer |                                                                                                    |
|--------|----------------------------------------------------------------------------------------------------|
| ● 資料備份 | Generation     Generation     Generation |
|        |                                                                                                    |
| ● 装置資訊 |                                                                                                    |
|        | ● 詳細資料<br>檔案總數 檔案大小                                                                                                    |
|        |                                                                                                    |
|        | E 和行 編 電 © Apacer Technology Inc. All Rights Reserved.                                                                                                    |
|        | /////                                                                                                    |

2. 在顯示的視窗中,為備份任務命名並輸入任務描述。然後按一下**下一步**。

| Apa | ⇒驟─ → 歩驟二 → 歩驟三 →    | ager |
|-----|----------------------|------|
| Ð   | 備份名稱<br>Data Manager | h    |
| ÷   | 偏份描述<br>UI design    | FI   |
| Ø * |                      |      |
|     |                      |      |
|     |                      | E    |
|     | 下一步取消                |      |

 按一下選擇資料夾 → 或選擇檔案 → 來選擇要備份的資料。若要從備份清單中移除任何項目・ 選取項目後按一下刪除選取項目 ※ 或刪除全部 面。

然後,按一下**瀏覽**來選擇備份目的地。您可以從電腦或外接裝置中選取目的地資料夾。完成之後, 按一下**下一步**。

| Apa   | ⇒羅− ▶ 歩羅二 ▶ 歩羅三 ●                                                                                                    | - ×<br>nager |
|-------|----------------------------------------------------------------------------------------------------|--------------|
| Ð #   | 讀選取您想情份的檔案/資料來                                                                                                    |              |
| -C; # | D:\UM\Data Manager\UI Flow\<br>D:\UM\Data Manager\image\home-chs.PNG<br>D:\UM\Data Manager\image\home-cht.PNG<br>D:\UM\Data Manager\image\home-enu.PNG |              |
| Ø *   | 檔案総數 4 + + + 文 前<br>檔案大小 12MB                                                                                                    |              |
|       | 目的地資料夾<br>E\Data Manager\Backup                                                                                                    |              |
|       | 瀏覽                                                                                                    |              |
|       | 上一步 下一步 取消                                                                                                    |              |

- 4. 確認剛建立完成的備份任務的總覽資訊,並執行以下任一動作:
  - 按一下**上一步**來修改備份名稱、備份描述或目的地資料夾。
  - 按一下**完成**來建立備份任務。此任務會出現在**備份工作**區塊。
  - 按一下**取消**來取消備份任務。您將返回主畫面。

| Apa    | 步驟一 🔪                                                                                       | 步 步驟二 🔰 步驟三                                                                                | Ð  | iager |
|--------|---------------------------------------------------------------------------------------------|--------------------------------------------------------------------------------------------|----|-------|
| €<br>C | 備份名稱                                                                                        | Data Manager                                                                               |    |       |
| -C- #  | D:\UM\Data Mana<br>D:\UM\Data Mana<br>D:\UM\Data Mana<br>D:\UM\Data Mana<br>D:\UM\Data Mana | ger\UI Flow\<br>ger\image\home-chs.PNG<br>ger\image\home-cht.PNG<br>ger\image\home-enu.PNG |    |       |
| ¥ Q    | 檔案總數<br>檔案大小                                                                                | 4<br>12MB                                                                                  |    | E     |
|        | 目的地資料夾                                                                                      | E:\Data Manager\Backup                                                                     |    | E     |
|        |                                                                                             | 上一步 完成 取 :                                                                                 | ij |       |

#### 若要執行備份任務:

1. 備份任務建立完成後,從備份工作區塊選取備份任務然後按一下執行。

| Apacer     |                                                        | 繁體中文 ✔ - ×                      |
|------------|--------------------------------------------------------|---------------------------------|
|            |                                                        | Data Manager<br>Access the best |
|            | ● 備份工作                                                 |                                 |
| ● ← ● 資料備份 | 備份名稱 備份描述                                              |                                 |
|            | COMTUPEX 2019 Version 1<br>COMTUPEX 2019 Marketing doc |                                 |
| → 資料同步     | Data Manager UI design                                 |                                 |
| ◎ 裝置資訊     | ● 詳細資料                                                 |                                 |
|            | 福案總數 福案大小                                              |                                 |
|            | 22 20MB                                                |                                 |
|            | ж на 🚺                                                 | 執行 編輯                           |
|            | © Apacer Technology Inc. A                             | ll Rights Reserved.             |
|            |                                                        |                                 |

2. 您可以透過下方的進度列和完成度百分比來查看備份進度。按一下**暫停/取消**來暫停/取消備份任務。

備份完成後,按一下**完成**來關閉視窗。

| ●         用分類目的         相相相相的         ●         ●         ●         ●         ●         ●         ●         ●         ●         ●         ●         ●         ●         ●         ●         ●         ●         ●         ●         ●         ●         ●         ●         ●         ●         ●         ●         ●         ●         ●         ●         ●         ●         ●         ●         ●         ●         ●         ●         ●         ●         ●         ●         ●         ●         ●         ●         ●         ●         ●         ●         ●         ●         ●         ●         ●         ●         ●         ●         ●         ●         ●         ●         ●         ●         ●         ●         ●         ●         ●         ●         ●         ●         ●         ●         ●         ●         ●         ●         ●         ●         ●         ●         ●         ●         ●         ●         ●         ●         ●         ●         ●         ●         ●         ●         ●         ●         ●         ●         ●         ●         ●         ● <th< th=""><th></th></th<> |   |
|----------------------------------------------------------------------------------------------------|---|
| ● 第二次 20MB<br>● 第二部 27% ● 第二部 27% ● 第二部 20MB<br>● 第二部 27% ● 第二部 20MB<br>● 第二部 27% ● 第二部 20MB<br>● 第二部 20MB                                                                                                    |   |
| ●         第         期目空         ●         ●         第         期目空           Loading         27%         ●         ●         ●         ●         ●         ●         ●         ●         ●         ●         ●         ●         ●         ●         ●         ●         ●         ●         ●         ●         ●         ●         ●         ●         ●         ●         ●         ●         ●         ●         ●         ●         ●         ●         ●         ●         ●         ●         ●         ●         ●         ●         ●         ●         ●         ●         ●         ●         ●         ●         ●         ●         ●         ●         ●         ●         ●         ●         ●         ●         ●         ●         ●         ●         ●         ●         ●         ●         ●         ●         ●         ●         ●         ●         ●         ●         ●         ●         ●         ●         ●         ●         ●         ●         ●         ●         ●         ●         ●         ●         ●         ●         ●         ●         ●         ●                                |   |
| Loading 27% 10%                                                                                                    |   |
|                                                                                                    |   |
|                                                                                                    |   |
| 日花黄柳橋: 0天0小時0分編310     日花黄柳橋: 0天0小時0分編310     日花黄柳橋: 0天0小時0分編610     日花黄柳橋: 0天0小時0分編610                                                                                                    |   |
| 預計與掛時型: 00 小時 00 分鐘 19 秒<br>預計與掛時型: 00 小時 00 分鐘 19 秒                                                                                                    |   |
|                                                                                                    | 1 |

#### 若要編輯備份任務:

從**備份工作**區塊選擇要編輯的備份任務然後按一下**編輯**。您可以修改備份名稱、備份描述或目的地資料 來。

| Anacer     |                                          | 繁體中文 🗸 — 🗙                      |
|------------|------------------------------------------|---------------------------------|
| - Apacon   |                                          | Data Manager<br>Access the best |
|            | ● 備份工作                                   |                                 |
| ● ( ) 資料備份 | 備份名稱 備份描述                                |                                 |
| Ŭ          | 07172019 Version 1                       |                                 |
|            | COMTUPEX 2019 Marketing doc              |                                 |
| → 資料同步     | Data Manager UI design                   |                                 |
| ● 装置資訊     |                                          |                                 |
|            | ● 詳細資料                                   |                                 |
|            | 檔案總數 檔案大小                                |                                 |
|            | 3 3MB                                    |                                 |
|            |                                          |                                 |
|            |                                          |                                 |
|            | ж Э. Э. Э. Э. Э. Э. Э. Э. Э. Э. Э. Э. Э. | 行編輯                             |
|            | © Apacer Technology Inc. All Rig         | ghts Reserved.                  |
|            |                                          |                                 |

若要刪除備份任務:

從備份工作區塊選擇要刪除的備份任務然後按一下刪除專案(-)。

| Anacer                                                                                                    |               |                               | 繁體中文 ∨ ─ ×      |
|----------------------------------------------------------------------------------------------------|---------------|-------------------------------|-----------------|
| Apacer                                                                                                    |               |                               | Data Manager    |
|                                                                                                    |               |                               | Access the best |
|                                                                                                    | ● 備份工作        |                               |                 |
| ● ( ) 資料備份                                                                                                    | 僅份名稱          | 備份描述                          |                 |
|                                                                                                    | 07172019      | Version 1                     |                 |
|                                                                                                    | COMTUPEX 2019 | Marketing doc                 |                 |
| omega and the second second s | Data Manager  | UI design                     |                 |
| Sec                                                                                                    |               |                               |                 |
| 🦉 👩 裝置資訊                                                                                                    |               |                               |                 |
|                                                                                                    | ▲ 詳細表料        |                               |                 |
|                                                                                                    | ● 計加員小        |                               |                 |
|                                                                                                    | 檔案總數          | 檔案大小                          |                 |
|                                                                                                    | 3             | 3MB                           |                 |
|                                                                                                    |               |                               |                 |
|                                                                                                    |               |                               |                 |
|                                                                                                    |               |                               |                 |
|                                                                                                    |               | 动行                            | - 维輯            |
|                                                                                                    |               |                               | 2 10m +-4       |
|                                                                                                    | © Ap          | bacer Technology Inc. All Rig | hts Reserved.   |
|                                                                                                    | /////         |                               |                 |

### 3.3 同步檔案

本章節將說明如何在電腦和外接儲存裝置間同步資料。

在**資料同步**頁籤下,儲存在兩個不同位置的檔案,即來源資料夾和目標資料夾,可以根據您的設定執行 單向同步或雙向同步。

#### 若要同步檔案:

- 按一下瀏覽來選擇來源和目標資料夾。兩個資料夾都可以從本機電腦或外接裝置上選擇。
   依據您的需求,選擇以下任一方式來進行同步:
  - 單向同步 **!**:來源資料夾中的檔案會被同步到目標資料夾。
  - 雙向同步 ①: 來源資料夾和目標資料夾中的檔案會被雙向同步至對向資料夾。

| Apacer | 繁體中文 ∨ − ×                                    |
|--------|-----------------------------------------------|
|        |                                               |
| ● 資料備份 | D:\Misc                                       |
| € 資料同步 | E I                                           |
| 受 裝置資訊 | ● 目標資料夾:<br>E\Data Manager                    |
|        | 瀏覽                                            |
|        | 開始同步                                          |
|        |                                               |
|        | © Apacer Technology Inc. All Rights Reserved. |

2. 來源和目標資料夾選取完成後,按一下**開始同步**來同步檔案。

3. 您可以透過下方的進度列和完成度百分比來查看檔案同步進度。按一下**暫停/取消**來暫停/取消同步任務。

同步完成後,按一下**完成**來關閉視窗。

| Apac | 汞哪簧料夹: D:Misc                | Ç   | nager. | Apa        | 来源贊科卖: | D'(Misc           |             | 0    | ager |
|------|------------------------------|-----|--------|------------|--------|-------------------|-------------|------|------|
| Ð F  | 正  日記地変形 来 E\Data Manager    |     | ]      | ۲ ک<br>۲ ک | 目的地資料夾 | E\Data Manager    | <b>[1</b> ] |      | ]    |
|      | Loading<br>已花囊碑壁: 0天0小時0分編2秒 | 33% | ,      | 2 *        | 己花費時間: | 0 天 0 小時 0 分鐘 6 秒 |             | 100% |      |
|      | 監修                           | 取消  | ]      |            |        |                   | 完成          | 取消   |      |

### 3.4 檢視裝置資訊

在裝置資訊頁籤下,您可以檢視外接至電腦上的 Apacer 儲存裝置基本資訊。

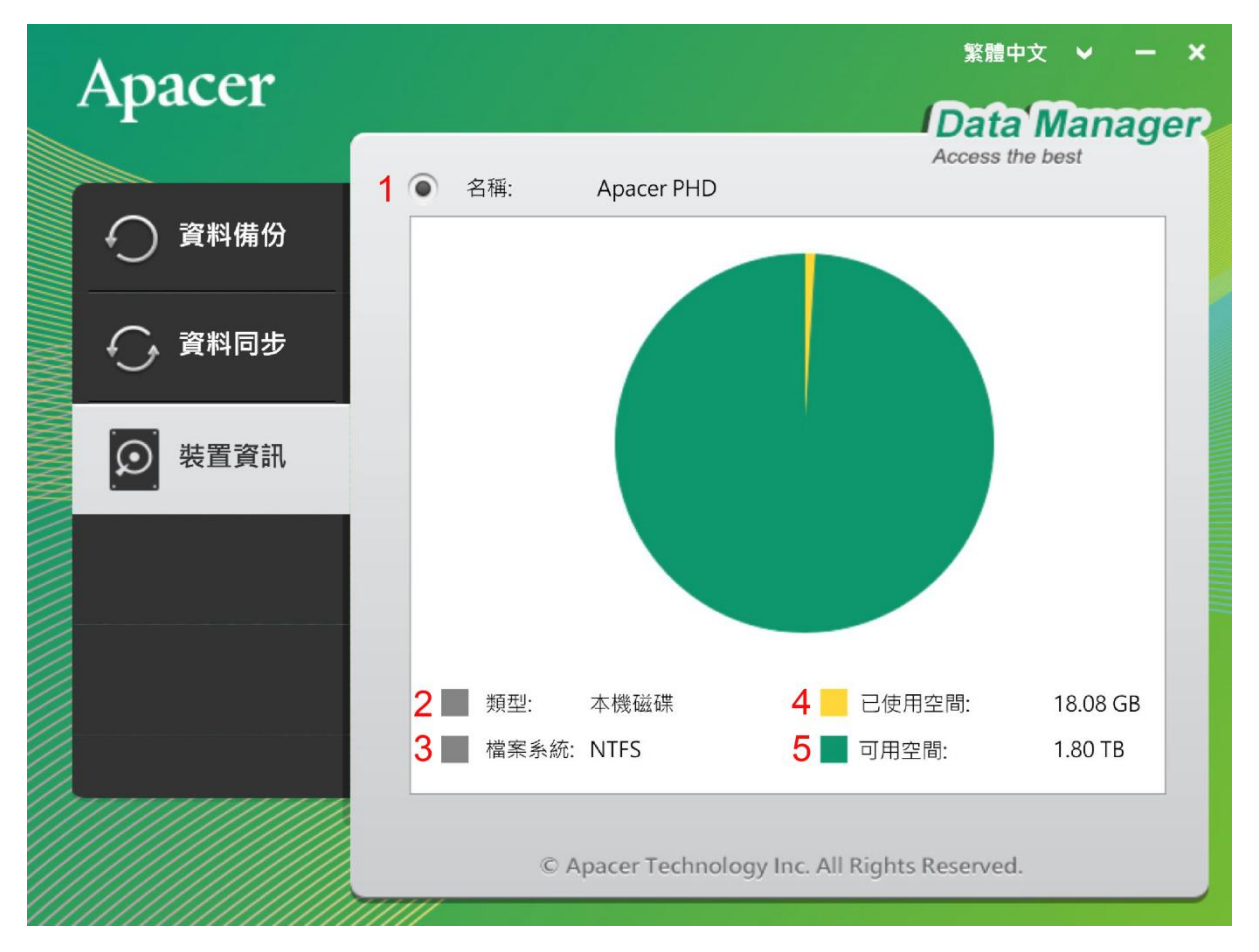

| 編號 | 項目    | 描述                                                                             |
|----|-------|--------------------------------------------------------------------------------|
| 1. | 名稱    | 顯示外接至電腦的裝置名稱。                                                                  |
| 2. | 類型    | 依照外接裝置的類型,以下任一資訊會顯示在畫面上:<br>■ 本機磁碟:表示外接裝置為外接硬碟。<br>■ 可卸除式裝置:表示外接裝置為 USB 快閃磁碟機。 |
| 3. | 檔案系統  | 顯示外接裝置支援的檔案系統。                                                                 |
| 4. | 已使用空間 | 顯示外接裝置已經使用的儲存空間。                                                               |
| 5. | 可用空間  | 顯示外接裝置尚可使用的儲存空間。                                                               |

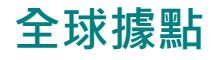

#### Taiwan (Headquarters)

Apacer Technology Inc. 1F., No.32, Zhongcheng Rd., Tucheng Dist., New Taipei City 236, Taiwan R.O.C. Tel: 886-2-2267-8000 Fax: 886-2-2267-2261 amtsales@apacer.com

#### Japan

Apacer Technology Corp. 6F, Daiyontamachi Bldg., 2-17-12, Shibaura, Minato-Ku, Tokyo, 108-0023, Japan Tel: 81-3-5419-2668 Fax: 81-3-5419-0018 jpservices@apacer.com

#### China

#### Apacer Electronic (Shanghai) Co., Ltd

Room D, 22/FL, No.2, Lane 600, JieyunPlaza, Tianshan RD, Shanghai, 200051, China Tel: 86-21-6228-9939 Fax: 86-21-6228-9936 sales@apacer.com.cn

#### U.S.A.

Apacer Memory America, Inc. 46732 Lakeview Blvd., Fremont, CA 94538 Tel: 1-408-518-8699 Fax: 1-510-249-9551 <u>sa@apacerus.com</u>

#### Europe

Apacer Technology B.V. Science Park Eindhoven 5051 5692 EB Son, The Netherlands Tel: 31-40-267-0000 Fax: 31-40-290-0686 sales@apacer.nl

#### India

Apacer Technologies Pvt Ltd, 1874, South End C Cross, 9<sup>th</sup> Block Jayanagar, Bangalore-560069, India Tel: 91-80-4152-9061/62 Fax: 91-80-4170-0215 sales\_india@apacer.com